## EIP-2055 快速入門指南

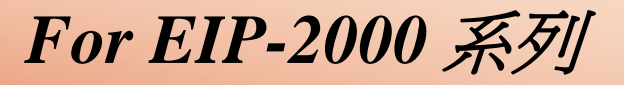

繁體中文/ January 2013/ 版本 1.0

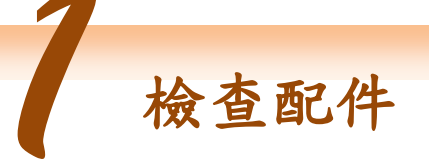

產品包裝內應包含下列配件:

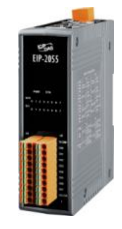

665 EIP-2055

EIP-2055

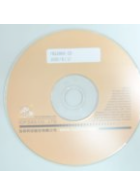

CD 光碟

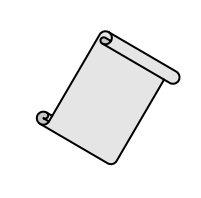

**快速入門指南** (本文件)

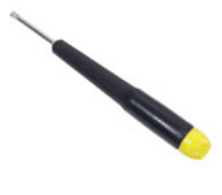

螺絲刀

1

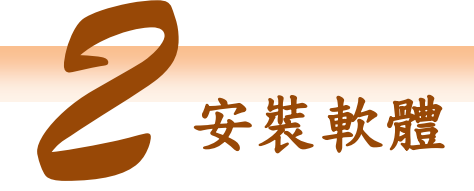

安裝 EIP-2000 Utility:

軟體下載位置: Fieldbus\_CD:\EtherNetIP\remote-io\EIP-2055\Utility

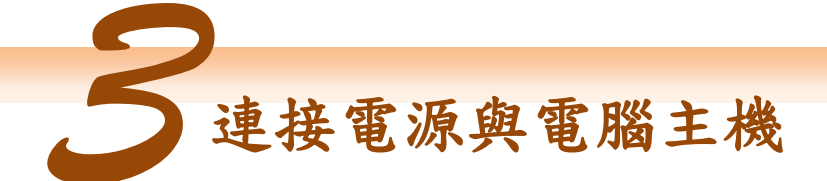

- 1. 確認您 PC 的網路設定正確且可運作。
- 確認您 PC 上作業系統及防毒軟體的防火牆都已關閉,否則步驟四的 "Network Scan" 可能無法正確找到 EIP-2000。(請與您的系統管理員確認)
- 3. 確認 FW/OP 開闢是在 OP 位置上。.

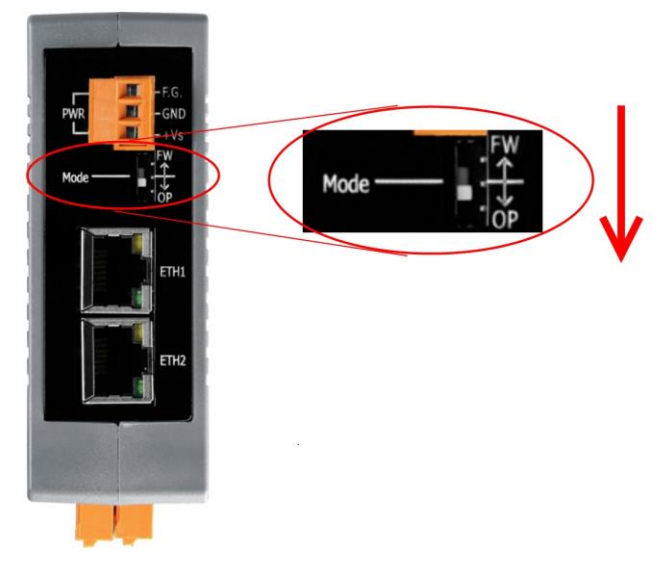

 將 EIP-2000 與 PC 連接至同一個集線器或同一個子網域,然後供電開機啟動 EIP-2000。

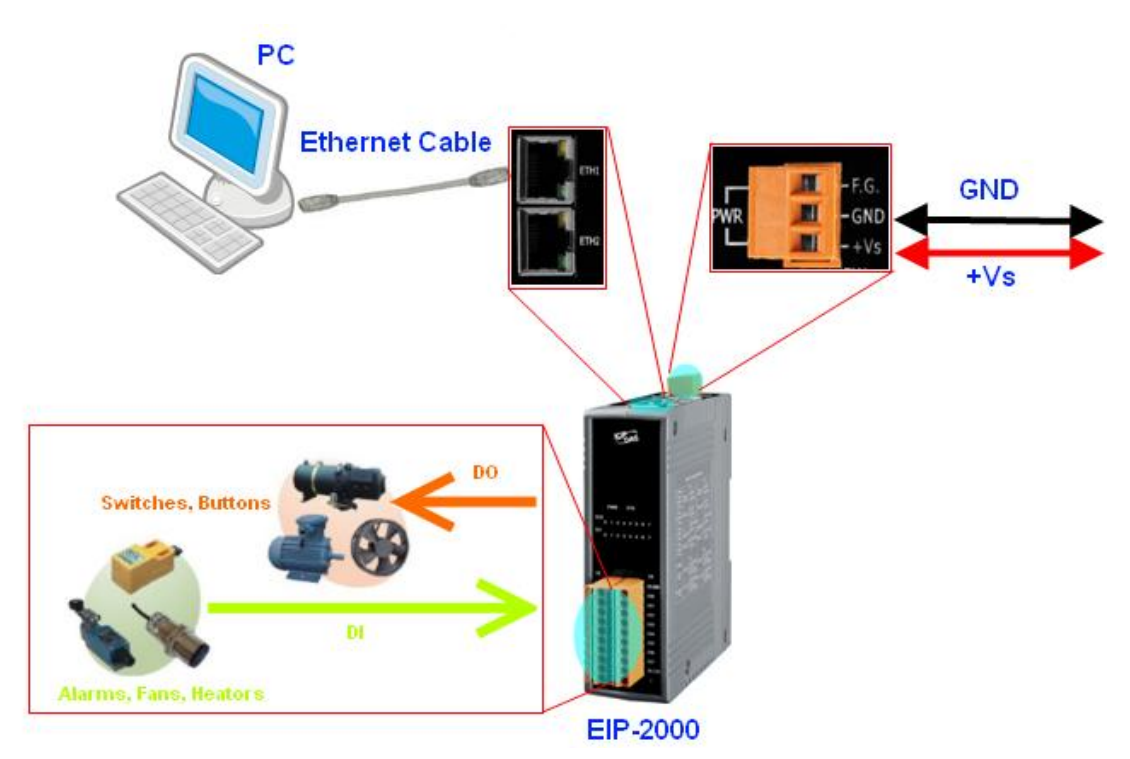

## 5. I/O connector - EIP-2055

|     | 20-pin Spring-type terminal connector |     |             |  |  |  |
|-----|---------------------------------------|-----|-------------|--|--|--|
| Pin | Description                           | Pin | Description |  |  |  |
| 1   | DI.COM                                | 2   | EXT.PWR     |  |  |  |
| 3   | DI7                                   | 4   | DO7         |  |  |  |
| 5   | DI6                                   | 6   | DO6         |  |  |  |
| 7   | DI5                                   | 8   | DO5         |  |  |  |
| 9   | DI4                                   | 10  | DO4         |  |  |  |
| 11  | DI3                                   | 12  | DO3         |  |  |  |
| 13  | DI2                                   | 14  | DO2         |  |  |  |
| 15  | DI1                                   | 16  | DO1         |  |  |  |
| 17  | DI0                                   | 18  | DO0         |  |  |  |
| 19  | DI.GND                                | 20  | EXT.GND     |  |  |  |

## 6. I/O Wire Connection

| Input                               | ON                                    | OFF                                   |
|-------------------------------------|---------------------------------------|---------------------------------------|
| Re <b>l</b> ay<br>Contact<br>(Dry)  | Relay □⊖ DIx<br>Close □→ □⊖ GND       | Relay □⊖ DIx<br>Open □→ □⊖ GND        |
| Open<br>Col <b>l</b> ector<br>(Dry) | ON ∹]ı 🛱 DIx<br>↓ 🛱 GND               | OFFÇ ×<br>⊕ GND                       |
| Re <b>l</b> ay<br>Contact<br>(Wet)  | +<br>=<br>Relay Close → DI.COM<br>DIx | +<br>=<br>Relay Open □⊖ DI.COM<br>DIx |
| NPN<br>Output<br>(Wet)              |                                       |                                       |

| Output                  | ON                        | OFF              |
|-------------------------|---------------------------|------------------|
| Drive<br>Re <b>l</b> ay | Ext.PWR<br>DOx<br>Ext.GND |                  |
| Resistance<br>Load      | ± ∰ı ±=                   | ±<br>±<br>±<br>± |

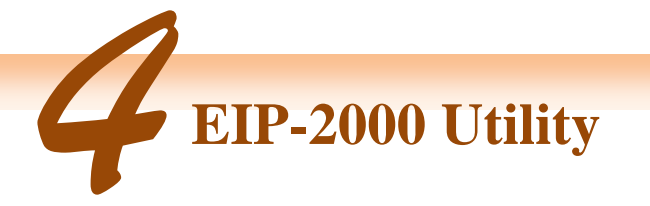

- 1. 雙擊桌面上 EIP-2000 Utility 捷徑圖示。
- 2. 單擊"Network Scan" 按鈕來搜尋您的 EIP-2000 系列模組。

| File | Device     | About  |         |               |              |
|------|------------|--------|---------|---------------|--------------|
| Ne   | twork Scan |        |         |               |              |
|      | Modul      | e Name | Yersion | IP            | Descripition |
| •    | 1 EIP_20   | 55     | 1.0     | 192.168.255.1 | 8DI / 8DO    |
|      |            |        |         |               |              |
|      |            |        |         |               |              |

- 點擊下方裝置列表中的 EIP-2000 模組名稱,開啟 EIP-2000 的設定與測試介面。每個 EIP-2000 系列模組都有各自的設定與測試介面。
- 使用者可點擊設定測試介面中的紅色圓圈來控制數位輸出(DO)的狀態,也可透過下 方的綠色圓圈,觀察數位輸入(DI)的狀態。

| Configuration for EIP_2055 Module Version:1.0(2012/6/22)                                                                                                    |                                             |
|----------------------------------------------------------------------------------------------------|---------------------------------------------|
| Digital Output       Set Value       IIIIIIII       DO Reserve         LSB (CH.0)       Image: CH.0)       Image: CH.0) | ceipt OxFF MSB (CH:7)                       |
| Digital Input<br>LSB (CH:0)<br>DI Counter Byte Order Swap<br>DI counters<br>Set Zero All<br>0<br>0<br>0<br>0<br>0<br>0<br>0<br>0<br>0<br>0<br>0<br>0<br>0<br>0<br>0<br>0<br>0<br>0                                                                                                    | MSB (CH:7)                                  |
| Network Settings       Module Status         MAC Address       00-0D-E0-80-00-00         Address Type       Static IP         Static IP Address       192         Submet Mask       255         Default Gateway       192         Update Network Settings       Save         File       File                                                                                                    | Firmware Version:<br>2012/6/22 v1.0<br>Exit |

數位輸出(DO)的啟動值(Power On Value)、安全值(Safe Value)與安全延遲(Save 5.

Delay),可直接透過設定介面完成設定,不需重新開機。

| Power On Value 🖌 Enabled – | Safe Value —  | En 🗠  | abled         |           |
|----------------------------|---------------|-------|---------------|-----------|
| Set Value 0x 00            | Set Value     | 00 x0 | Set Delay     | 3 seconds |
| Current Value 0x00         | Current Value | 0x00  | Current Delay | 3 seconds |

完成"Network Settings"設定後,按下"Update Network Settings"按鈕來更新設定, 6. 模組將會自動重開。

| -Network Settings |                   |
|-------------------|-------------------|
| MAC Address       | 00-0D-E0-80-00-00 |
| Address Type      | Static IP         |
| Static IP Address | 192 168 255 1     |
| Subnet Mask       | 255 255 0 0       |
| Default Gateway   | 192 168 0 1       |
| Undate            | Network Settings  |
|                   | Network Settings  |

7. EIP-2000 網路設定及 LED 燈號顯示可參考下表

|                    | 網路設定                          |  |  |  |  |
|--------------------|-------------------------------|--|--|--|--|
| 項目                 | 設定參數(預設值)                     |  |  |  |  |
| IP                 | 192.168.255.1                 |  |  |  |  |
| Gateway            | 192.168.0.1                   |  |  |  |  |
| Mask               | 255.255.0.0                   |  |  |  |  |
| 相關內交請參昭 EIP-2000 使 | 用老手册的"4.2.1 Network Settings" |  |  |  |  |

伯崩行谷明多照上

|                | LED 指示燈              |                                      |  |  |  |
|----------------|----------------------|--------------------------------------|--|--|--|
| LED            | LED 狀態               | 說明                                   |  |  |  |
| Power LED      | 恆亮                   | 模組處於 Run mode.                       |  |  |  |
|                | 每秒閃爍                 | 模組處於 Init mode.                      |  |  |  |
| Status LED     | 恆亮                   | EtherNet/IP 未建立連線.                   |  |  |  |
|                | 每秒閃爍                 | EtherNet/IP 已連線.                     |  |  |  |
|                | 每 300ms 閃爍           | EtherNet/IP 連線中斷,但斷線時間未達 Safe Delay. |  |  |  |
|                | 每 100ms 閃爍           | 模組即將重開                               |  |  |  |
| I/O status LED | 亮                    | DI/DO 運作中.                           |  |  |  |
|                | 暗                    | DI/DO 未運作.                           |  |  |  |
| 相關內容請參照 EIP-2  | 2000使用者手册的"4.2.2 Dig | ;ital Settings"                      |  |  |  |

## EIP-2055 快速入門指南

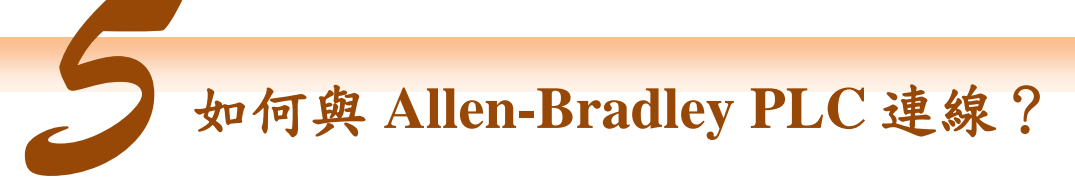

1. 開啟 AB PLC 控制整合介面 RSLogix 5000 並新增專案。

| File | Edit     | ⊻iew | Search | Logic | $\underline{C}$ ommunications | Tools | Window | <u>H</u> elp |
|------|----------|------|--------|-------|-------------------------------|-------|--------|--------------|
|      | <b>B</b> |      | 5 %    |       |                               |       |        |              |
| ICN  | Thro     | ller | 0. E   | RUN   |                               |       |        |              |

2. 選擇 PLC type 並新增專案名稱。

| Vendor:             | Allen-Bradley                          |   |        |
|---------------------|----------------------------------------|---|--------|
| <u>T</u> ype:       | 1769-L32E CompactLogix5332E Controller | • | ОК     |
| Re <u>v</u> ision:  | 17 💌                                   |   | Cancel |
|                     | F Bedundancy Enabled                   |   | Help   |
| Na <u>m</u> e:      | EIP-2000                               |   |        |
| Description:        |                                        | ~ |        |
|                     |                                        | ~ |        |
| Chassis Type        | (none)                                 | * |        |
| Sigt                | 0 Safety Partner Slot.                 |   |        |
| Cr <u>e</u> ate In: | C:\RSLogix 5000\Projects\EIP-2000      | _ | Browse |

圖 5-2 新增專案名稱

3. 於 Ethernet 項目中新增新模組。

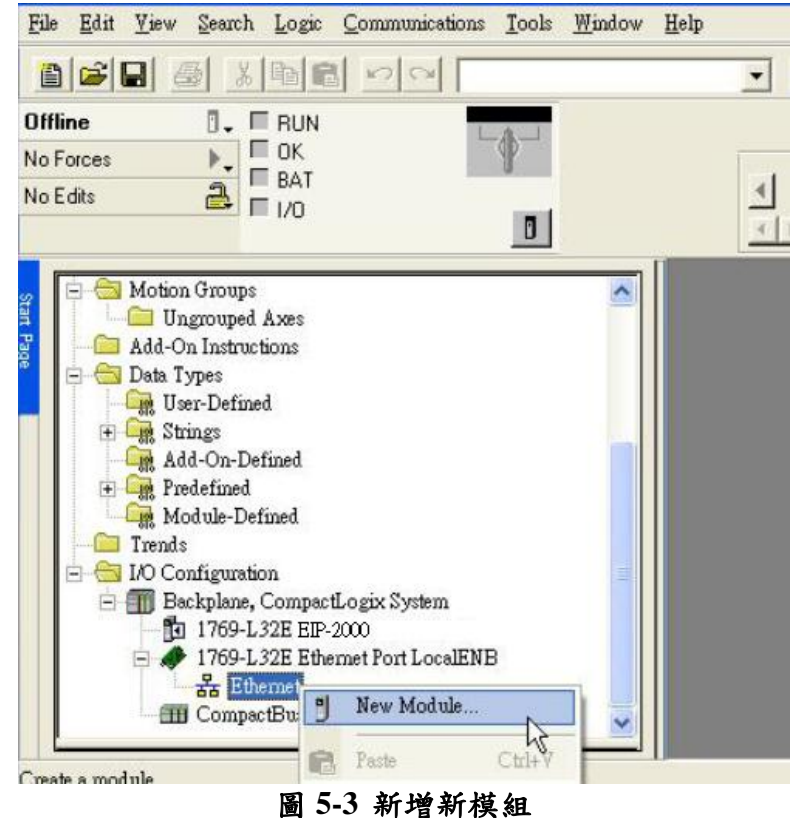

4. 在模組選項中選擇 Communications 底下的 ETHERNET-MODULE。

| Provide       Description       Vendor         Image: Division in the second second seco                                                                       |                                                  | Description                                                                      | Vandar                                                                                                    |
|----------------------------------------------------------------------------------------------------|--------------------------------------------------|----------------------------------------------------------------------------------|----------------------------------------------------------------------------------------------------|
| Digital       Provide         Drives       HMI         Select Module       Description       Vendor         Allen-Bradle       1768-ENEL/A       1768 10/100 Mbps Ethernet Bridge, Twisted-Pair Media       Allen-Bradle         1768-ENEL/A       1768 10/100 Mbps Ethernet Bridge, Twisted-Pair Media       Allen-Bradle         1769-L23E-DB1 E.       10/100 Mbps Ethernet Port on CompactLogix5323E-QB1       Allen-Bradle         1769-L23E-DB1 E.       10/100 Mbps Ethernet Port on CompactLogix5323E-QB1       Allen-Bradle         1769-L32E Etherne.       10/100 Mbps Ethernet Port on CompactLogix5323E-QB1       Allen-Bradle         1769-L32E Etherne.       10/100 Mbps Ethernet Port on CompactLogix5332E       Allen-Bradle         1769-L32E Home.       10/100 Mbps Ethernet Port on CompactLogix5335E       Allen-Bradle         1788-ENZDNA       1788 10/100 Mbps Ethernet Bridge, Twisted-Pair Media       Allen-Bradle         1788-ENZDNA       1788 10/100 Mbps Ethernet Adapter, Twisted-Pair Media       Allen-Bradle         1788-ENZDNA       1788 10/100 Mbps Ethernet Port on DriveLogix5730       Allen-Bradle         1789-LENT/A       1794 10/100 Mbps Ethernet Port on DriveLogix5730       Allen-Bradle         1794-AENT/B       1794 10/100 Mbps Ethernet Port on DriveLogix5730       Allen-Bradle         ETHERNET-MO.       Generic Ethernet/MCPCIP Bridge <th>MOU OLE</th> <th>Description</th> <th>Vendor</th>                                                                                                    | MOU OLE                                          | Description                                                                      | Vendor                                                                                                    |
| Drives       Prives         B Drives       HMI         Select Module       Description       Vendor         1768-ENET/A       1768 10/100 Mbps Ethemet Bridge, Twisted-Pair Media       Allen-Bradle         1769-L23E OB1 E.       10/100 Mbps Ethemet Port on CompactLogix5323E-QB1       Allen-Bradle         1769-L23E OB1 E.       10/100 Mbps Ethemet Port on CompactLogix5323E-QB1       Allen-Bradle         1769-L23E DB1 E.       10/100 Mbps Ethemet Port on CompactLogix5323E-QB1       Allen-Bradle         1769-L32E Etheme.       10/100 Mbps Ethemet Port on CompactLogix5332E       Allen-Bradle         1769-L35E Etheme.       10/100 Mbps Ethemet Port on CompactLogix5335E       Allen-Bradle         1788-EN2DNA       1788 10/100 Mbps Ethemet Bridge, Twisted-Pair Media       Allen-Bradle         1788-EN2DNA       1788 10/100 Mbps Ethemet Bridge, Twisted-Pair Media       Allen-Bradle         1788-EN2DNA       1788 10/100 Mbps Ethemet Proton DriveLogix5730       Allen-Bradle         1788-EWEB/A       1788 10/100 Mbps Ethemet Porton DriveLogix5730       Allen-Bradle         1794-AENT/B       1794 10/100 Mbps Ethemet Porton DriveLogix5730       Allen-Bradle         1794-AENT/B       1794 10/100 Mbps Ethemet Porton DriveLogix5730       Allen-Bradle         1794-AENT/B       1794 10/100 Mbps Ethemet Porton DriveLogix5730       Allen-Bradle     <                                                                                                    | Digital                                          |                                                                                  |                                                                                                    |
| ■ HMI         Select Module         Module       Description       Yendor         1768-ENET/A       1768 10/100 Mbps Ethemet Bridge, Twisted-Pair Media       Allen-Bradle         1769-L23E OBI E       1768 10/100 Mbps Ethemet Port on CompactLogix5323E-QBI       Allen-Bradle         1769-L23E OBI E       10/100 Mbps Ethemet Port on CompactLogix5323E-QBF.       Allen-Bradle         1769-L32E Heme.       10/100 Mbps Ethemet Port on CompactLogix5323E-QBF.       Allen-Bradle         1769-L32E Heme.       10/100 Mbps Ethemet Port on CompactLogix5332E       Allen-Bradle         1769-L32E Breme.       10/100 Mbps Ethemet Port on CompactLogix5332E       Allen-Bradle         1769-L32E Heme.       10/100 Mbps Ethemet Port on CompactLogix5332E       Allen-Bradle         1789-EN2DNA       1788 10/100 Mbps Ethemet Bridge, Twisted-Pair Media       Allen-Bradle         1788-ENEDTA       1788 10/100 Mbps Ethemet Adapter, Twisted-Pair Media       Allen-Bradle         1794-AENT/A       1794 10/100 Mbps Ethemet Port on DriveLogix5730       Allen-Bradle         1794-AENT/B       10/100 Mbps Ethemet Port on DriveLogix5730       Allen-Bradle         Drivelogix5730 Eth.       IOHON Mbps Ethemet Port on DriveLogix5730       Allen-Bradle         ETHERNET-MO.       Generic Ethemet Module       Allen-Bradle         Numerouthether Module                                                                                                    | + Drives                                         | 2                                                                                |                                                                                                    |
| Select Module       Description       Vendor         1768-ENEDYA       1768 10/100 Mbps Ethernet Bridge, Twisted-Pair Media       Allen-Bradle;         1768-EWEB/A       1768 10/100 Mbps Ethernet Bridge w/Enhanced Web Serv Allen-Bradle;       Allen-Bradle;         1769-L23E-DBFC       10/100 Mbps Ethernet Port on CompactLogix5323E-QBF       Allen-Bradle;         1769-L32E DBFC       10/100 Mbps Ethernet Port on CompactLogix532E-QBF       Allen-Bradle;         1769-L32E DBFC       10/100 Mbps Ethernet Port on CompactLogix5332E       Allen-Bradle;         1769-L32E Enere       10/100 Mbps Ethernet Port on CompactLogix5332E       Allen-Bradle;         1769-L32E Horem       10/100 Mbps Ethernet Port on CompactLogix5332E       Allen-Bradle;         1789-ENZDNA       1788 Ethernet indige, Twisted-Pair Media       Allen-Bradle;         1788-ENET/A       1794 10/100 Mbps Ethernet Bridge, W/Enhanced Web Serv       Allen-Bradle;         1788-ENT/A       1794 10/100 Mbps Ethernet Adapter, Twisted-Pair Media       Allen-Bradle;         1794-AENT/A       1794 10/100 Mbps Ethernet Port on DriveLogix5730       Allen-Bradle;         1794-AENT/B       1794 10/100 Mbps Ethernet Adapter, Twisted-Pair Media       Allen-Bradle;         Drivelogix5730 th       10/100 Mbps Ethernet Port on DriveLogix5730       Allen-Bradle;         ETHERNET-REW       Generic Ethernet Mo                                                                                                    | + HMI                                            |                                                                                  |                                                                                                    |
| Select Module       Description       Vendor         1768-ENEL/A       1768 10/100 Mbps Ethernet Bridge, Twisted-Pair Media       Allen-Bradle;         1768-ENEL/A       1768 10/100 Mbps Ethernet Bridge, WEnhanced Web Serv.       Allen-Bradle;         1769-L23E 0B1 E       10/100 Mbps Ethernet Port on CompactLogix5323E-QB1       Allen-Bradle;         1769-L23E DBPC.       10/100 Mbps Ethernet Port on CompactLogix5323E-QB7.       Allen-Bradle;         1769-L32E Etherne.       10/100 Mbps Ethernet Port on CompactLogix5332E       Allen-Bradle;         1769-L32E Etherne.       10/100 Mbps Ethernet Port on CompactLogix5332E       Allen-Bradle;         1769-L32E Etherne.       10/100 Mbps Ethernet Port on CompactLogix5332E       Allen-Bradle;         1769-L32E Horne.       10/100 Mbps Ethernet Bridge, Twisted-Pair Media       Allen-Bradle;         1788 ENDTA       1788 10/100 Mbps Ethernet Bridge, Twisted-Pair Media       Allen-Bradle;         1788-ENET/A       1794 10/100 Mbps Ethernet Adapter, Twisted-Pair Media       Allen-Bradle;         1794-AEN T/A       1794 10/100 Mbps Ethernet Port on DriveLogix5730       Allen-Bradle;         1794-AEN T/B       1794 10/100 Mbps Ethernet Port on DriveLogix5730       Allen-Bradle;         ETHERNET-BRM       Generic Ethernet Module       Allen-Bradle;         ETHERNET-BRM       Generic Ethernet Module       Allen-Bradle;<                                                                                                    |                                                  |                                                                                  |                                                                                                    |
| Select Module       Description       Vendor         1768-ENET/A       1768 10/100 Mbps Ethernet Bridge, Twisted-Pair Media       Allen-Bradle;         1768-ENET/A       1768 10/100 Mbps Ethernet Bridge, Twisted-Pair Media       Allen-Bradle;         1768-ENET/A       1768 10/100 Mbps Ethernet Bridge, Twisted-Pair Media       Allen-Bradle;         1769-L23E OBI E       10/100 Mbps Ethernet Port on CompactLogix532E-QBI       Allen-Bradle;         1769-L23E DBFC       10/100 Mbps Ethernet Port on CompactLogix5332E       Allen-Bradle;         1769-L32E Etherne       10/100 Mbps Ethernet Port on CompactLogix5332E       Allen-Bradle;         1769-L32E Etherne       10/100 Mbps Ethernet Port on CompactLogix5332E       Allen-Bradle;         1769-L32E Etherne       10/100 Mbps Ethernet Port on CompactLogix5332E       Allen-Bradle;         1788-ENDT/A       1788 Ethernet to DeviceNet Linking Device       Allen-Bradle;         1788-ENET/A       1788 10/100 Mbps Ethernet Enidge, Twisted-Pair Media       Allen-Bradle;         1794-AENT/A       1794 10/100 Mbps Ethernet Adapter, Twisted-Pair Media       Allen-Bradle;         1794-AENT/A       1794 10/100 Mbps Ethernet Adapter, Twisted-Pair Media       Allen-Bradle;         Drivelogix5730 Eth       10/100 Mbps Ethernet Port on DriveLogix5730       Allen-Bradle;         ETHERNET-REN       Generic EtherNet/IP CIP Br                                                                                                    |                                                  |                                                                                  |                                                                                                    |
| Select Module       Description       Vendor         1768-ENET/A       1768 10/100 Mbps Ethernet Bridge, Twisted-Pair Media       Allen-Bradle:         1768-ENET/A       1768 10/100 Mbps Ethernet Bridge, Twisted-Pair Media       Allen-Bradle:         1768-ENET/A       1768 10/100 Mbps Ethernet Bridge w/Enhanced Web Serv.       Allen-Bradle:         1769-L23E-OBE       10/100 Mbps Ethernet Port on CompactLogix5323E-OBE       Allen-Bradle:         1769-L32E Bheme.       10/100 Mbps Ethernet Port on CompactLogix5332E       Allen-Bradle:         1769-L32E Bheme.       10/100 Mbps Ethernet Port on CompactLogix5332E       Allen-Bradle:         1769-L32E Bheme.       10/100 Mbps Ethernet Port on CompactLogix5335E       Allen-Bradle:         1788-EN2DNA       1788 Ethernet bridge, Twisted-Pair Media       Allen-Bradle:         1788-EN2DNA       1788 10/100 Mbps Ethernet Bridge, W/Enhanced Web Serv.       Allen-Bradle:         1788-EWEB/A       1788 10/100 Mbps Ethernet Adapter, Twisted-Pair Media       Allen-Bradle:         1794-AENT/A       1794 10/100 Mbps Ethernet Adapter, Twisted-Pair Media       Allen-Bradle:         Drivelogix5730 Bt.       110/100 Mbps Ethernet Port on DriveLogix5730       Allen-Bradle:         ETHERNET-REV       Generic EtherNet/IP CIP Bridge       Allen-Bradle:         EtherNet/IP       SoftLogixSMIII EtherNet/IP       Allen-Bradle:                                                                                                    |                                                  |                                                                                  |                                                                                                    |
| Select Module       Description       Vendor         1768-ENET/A       1768 10/100 Mbps Ethemet Bridge, Twisted-Pair Media       Allen-Bradle;         1768-ENET/A       1768 10/100 Mbps Ethemet Bridge w/Enhanced Web Serv Allen-Bradle;       1769-L23E QB1 E 10/100 Mbps Ethemet Port on CompactLogix5323E-QB1       Allen-Bradle;         1769-L23E QB1 E 10/100 Mbps Ethemet Port on CompactLogix5323E-QB1       Allen-Bradle;       1769-L33E QB1 10/100 Mbps Ethemet Port on CompactLogix5332E       Allen-Bradle;         1769-L33E Eheme.       10/100 Mbps Ethemet Port on CompactLogix5332E       Allen-Bradle;         1788-ENDZDNA       1788 Ethemet to DeviceNet Linking Device       Allen-Bradle;         1788-ENDZDNA       1788 10/100 Mbps Ethemet Bridge, Twisted-Pair Media       Allen-Bradle;         1788-ENDZDNA       1788 10/100 Mbps Ethemet Bridge, Twisted-Pair Media       Allen-Bradle;         1788-ENDZDNA       1788 10/100 Mbps Ethemet Adapter, Twisted-Pair Media       Allen-Bradle;         1794-AENT/B       1794 10/100 Mbps Ethemet Adapter, Twisted-Pair Media       Allen-Bradle;         Drivelogix5730 Eth.       I0/100 Mbps Ethemet Port on DriveLogix5730       Allen-Bradle;         ETHERNET-MO       Generic Ethernet/IP CIP Bridge       Allen-Bradle;         HitterNet/IP       SoftLogixSHIT EtherNet/IP       Allen-Bradle;         EtherNet/IP       SoftLogixSHIT EtherNet/IP <t< td=""><td></td><td></td><td></td></t<>                                                                                                    |                                                  |                                                                                  |                                                                                                    |
| Module       Description       Vendor         1768-ENET/A       1768 10/100 Mbps Ethernet Bridge, Twisted-Pair Media       Allen-Bradle;         1768-EWEWA       1768 10/100 Mbps Ethernet Bridge, Twisted-Pair Media       Allen-Bradle;         1769-L23E-DB1 E       10/100 Mbps Ethernet Port on CompactLogix5323E-QB1       Allen-Bradle;         1769-L23E-DB1C       10/100 Mbps Ethernet Port on CompactLogix5323E-QB1       Allen-Bradle;         1769-L32E Etherne       10/100 Mbps Ethernet Port on CompactLogix5323E-QB1       Allen-Bradle;         1769-L32E Etherne       10/100 Mbps Ethernet Port on CompactLogix5335E       Allen-Bradle;         1788-ENZDNA       1788 Ethernet to DeviceNet Linking Device       Allen-Bradle;         1788-ENZDNA       1788 Ethernet to DeviceNet Linking Device       Allen-Bradle;         1788-EWEB/A       1788 10/100 Mbps Ethernet Bridge, Twisted-Pair Media       Allen-Bradle;         1788-EWEB/A       1788 10/100 Mbps Ethernet Adapter, Twisted-Pair Media       Allen-Bradle;         1794-AENT/B       1794 10/100 Mbps Ethernet Port on DriveLogix5730       Allen-Bradle;         Drivelogix5730 Bt       10/100 Mbps Ethernet Port on DriveLogix5730       Allen-Bradle;         ETHERNET-MO       Generic Ethernet Module       Allen-Bradle;         EtherNet/P       NottLogixXBIIII EtherNet/P       Allen-Bradle;                                                                                                    | Select Module                                    |                                                                                  |                                                                                                    |
| Module     Description     Vendor       1768-ENET/A     1768 10/100 Mbps Ethernet Bridge, Twisted-Pair Media     Allen-Bradle;       1769-L23E-0B1 E     1768 10/100 Mbps Ethernet Port on CompactLogix5323E-QB1     Allen-Bradle;       1769-L23E-0B1 E     10/100 Mbps Ethernet Port on CompactLogix5323E-QB1     Allen-Bradle;       1769-L32E Etherne.     10/100 Mbps Ethernet Port on CompactLogix5323E-QB1     Allen-Bradle;       1769-L32E Etherne.     10/100 Mbps Ethernet Port on CompactLogix5332E     Allen-Bradle;       1769-L35E Etherne.     10/100 Mbps Ethernet Port on CompactLogix5335E     Allen-Bradle;       1788-EN2DNA     1788 10/100 Mbps Ethernet Port on CompactLogix5335E     Allen-Bradle;       1788-EN2DNA     1788 10/100 Mbps Ethernet Bridge, Twisted-Pair Media     Allen-Bradle;       1788-ENET/A     1788 10/100 Mbps Ethernet Bridge, Twisted-Pair Media     Allen-Bradle;       1788-ENED/A     1788 10/100 Mbps Ethernet Port on DriveLogix5730     Allen-Bradle;       1794-AENT/B     1794 10/100 Mbps Ethernet Adapter, Twisted-Pair Media     Allen-Bradle;       Drivelogix5730 Bt     10/100 Mbps Ethernet Port on DriveLogix5730     Allen-Bradle;       Drivelogix5730 Bt     10/100 Mbps Ethernet Port on DriveLogix5730     Allen-Bradle;       ETHERNET-MO     Generic Ethernet Module     Allen-Bradle;       EtherNet/P     SottLogix52HIII EtherNet/P     Allen-Bradle;    <                                                                                                    |                                                  |                                                                                  |                                                                                                    |
| Provide       Provide       Provide       Provide       Provide       Provide       Allen-Bradle;         1768-EWEB/A       1768 10/100 Mbps Ethermet Bridge, Twisted-Pair Media       Allen-Bradle;       Allen-Bradle;         1769-L23E-DBFC       10/100 Mbps Ethermet Port on CompactLogix5323E-QBF.       Allen-Bradle;         1769-L23E-DBFC       10/100 Mbps Ethermet Port on CompactLogix5323E-QBF.       Allen-Bradle;         1769-L32E Ehreme.       10/100 Mbps Ethermet Port on CompactLogix5332E       Allen-Bradle;         1769-L32E Ehreme.       10/100 Mbps Ethermet Port on CompactLogix5332E       Allen-Bradle;         1769-L32E Ehreme.       10/100 Mbps Ethermet Port on CompactLogix5335E       Allen-Bradle;         1788-EN2DN.4       1788 Ethermet to DeviceNet Linking Device       Allen-Bradle;         1788-ENEDTA       1788 10/100 Mbps Ethermet Bridge, Twisted-Pair Media       Allen-Bradle;         1788-ENEDTA       1788 10/100 Mbps Ethermet Bridge, Twisted-Pair Media       Allen-Bradle;         1794-AENT/A       1794 10/100 Mbps Ethermet Prot on DriveLogix5730       Allen-Bradle;         1794-AENT/A       1794 10/100 Mbps Ethermet Port on DriveLogix5730       Allen-Bradle;         Drivelogix5730 BL.       10/100 Mbps Ethermet Port on DriveLogix5730       Allen-Bradle;         ETHERNET-MO.       Generic Ethernet Module       Allen-Bradle;                                                                                                    | Module                                           | Description                                                                      | Vendor                                                                                                    |
| Allen-Bradle     Allen-Bradle     A | 1760 END                                         | 1769 10/100 Mbns Ethernet Bridge Twisted Dais Media                              | Allen Dredler                                                                                                    |
| 1769-L23E-OBT E 10/100 Mbps Ethemet Port on CompactLogix5323E-QBT     1769-L23E-OBFC 10/100 Mbps Ethemet Port on CompactLogix5323E-QBF Allen-Bradle;     1769-L33E Etheme 10/100 Mbps Ethemet Port on CompactLogix5335E     1769-L33E Etheme 10/100 Mbps Ethemet Port on CompactLogix5335E     1769-L33E Etheme 10/100 Mbps Ethemet Port on CompactLogix5335E     1769-L33E Etheme 10/100 Mbps Ethemet Port on CompactLogix5335E     1769-L33E Etheme 10/100 Mbps Ethemet Port on CompactLogix5335E     1769-L33E Etheme 10/100 Mbps Ethemet Port on CompactLogix5335E     1769-L38E ENERT 1788 Ethemet DoviceNet Linking Device     1788-ENET/A     1788 10/100 Mbps Ethemet Bridge, Twisted-Pair Media     1788-EWEB/A     1788 10/100 Mbps Ethemet Bridge w/Enhanced Web Serv Allen-Bradle;     1794-AENT/A     1794 10/100 Mbps Ethemet Adapter, Twisted-Pair Media     Drivelogix5730 E 10/100 Mbps Ethemet Adapter, Twisted-Pair Media     Drivelogix5730 E 10/100 Mbps Ethemet Magner, Twisted-Pair Media     Drivelogix5730 E 10/100 Mbps Ethemet Magner, Twisted-Pair Media     Drivelogix5730 E 10/100                                                                                      | 1768-FWF                                         | R/A 1768 10/100 Mbps Ethernet Bridge w/Finhenced Web Serv                        | Allen-Bradley                                                                                                    |
| 1769-L23E-DEPC 10/100 Mbps Ethemet Port on Compact ogix5323E -QBF Allen-Bradle<br>1769-L32E Etheme 10/100 Mbps Ethemet Port on Compact ogix5332E Allen-Bradle<br>1769-L33E Etheme 10/100 Mbps Ethemet Port on Compact ogix5332E Allen-Bradle<br>1788-EN2DNA 1788 Ethemet to DeviceNet Linking Device Allen-Bradle<br>1788-ENET/A 1788 10/100 Mbps Ethemet Bridge, Twisted-Pair Media<br>1788-EWED/A 1788 10/100 Mbps Ethemet Enidge, WEnhaned Web Serv Allen-Bradle<br>1794-AENT/A 1794 10/100 Mbps Ethemet Adapter, Twisted-Pair Media<br>Drivelogix5730 Et 10/100 Mbps Ethemet Port on DriveLogix5730 Allen-Bradle<br>ETHERNET-RO Generic EtherNet/IP CIP Enidge Allen-Bradle<br>EtherNet/IP SoftLoexSBUILEtherNet/IP Allen-Bradle<br>Malen-Bradle<br>Eind Add Favorite<br>Eind Add Favorite<br>Eind Add Favorite                                                                                                    | 1769-1.235                                       | OBLE 10/100 Mhrs Ethemet Port on CompactLogiv5323E-OB1                           | Allen-Bradley                                                                                                    |
| 1769-L32E Brheme.       10/100 Mbps Ethemet Port on CompactLogix5332E       Allen-Bradle         1769-L35E Eheme.       10/100 Mbps Ethemet Port on CompactLogix5335E       Allen-Bradle         1788-EN2DNA       1788 Ethemet to DeviceNet Linking Device       Allen-Bradle         1788-EN2DNA       1788 10/100 Mbps Ethemet Bridge, Twisted-Pair Media       Allen-Bradle         1788-EWEP/A       1788 10/100 Mbps Ethemet Bridge, Twisted-Pair Media       Allen-Bradle         1788-EWEP/A       1788 10/100 Mbps Ethemet Bridge, Wishd-Pair Media       Allen-Bradle         1794-AENT/A       1794 10/100 Mbps Ethemet Adapter, Twisted-Pair Media       Allen-Bradle         1794-AENT/B       1794 10/100 Mbps Ethemet Port on DriveLogix5730       Allen-Bradle         Privelogix5730 Bt.       10/100 Mbps Ethemet Port on DriveLogix5730       Allen-Bradle         ETHERNET-MO.       Generic Ethernet/IP CIP Bridge       Allen-Bradle         ETHERNET-MO.       Generic Ethernet/Module       Allen-Bradle         KtherNet/IP       SoftLogixSHITH EtherNet/IP       Allen-Bradle         By Category       By Vendor       Favorites       Eind       Add Favorit                                                                                                    | 1769-L23E                                        | -DBFC 10/100 Mhps Ethernet Port on CompactLogitS323E-OBF                         | Allen-Bradley                                                                                                    |
| 1769-L35E Eneme       10/100 Mbps Ethemet Port on CompactLogix5335E       Allen-Bradle         1788-EN2DNA       1788 Ethemet to DeviceNet Linking Device       Allen-Bradle         1788-EN2DNA       1788 10/100 Mbps Ethemet Bridge, Twisted-Pair Media       Allen-Bradle         1788-EWED/A       1788 10/100 Mbps Ethemet Bridge, Twisted-Pair Media       Allen-Bradle         1788-EWED/A       1788 10/100 Mbps Ethemet Bridge, Twisted-Pair Media       Allen-Bradle         1794-AEN T/A       1794 10/100 Mbps Ethemet Adapter, Twisted-Pair Media       Allen-Bradle         1794-AEN T/B       1794 10/100 Mbps Ethemet Port on DriveLogis/5730       Allen-Bradle         Drivelogis/5730 BL       10/100 Mbps Ethemet Port on DriveLogis/5730       Allen-Bradle         ETHERNET-BRU       Generic EtherNet/IP CIP Bridge       Allen-Bradle         ETHERNET-BRU       Generic EtherNet/IP CIP Bridge       Allen-Bradle         EtherNet/IP       SoftLogis/SHULEtherNet/IP       Allen-Bradle         By Category       By Vendor       Favorites       Eind       Add Favorit                                                                                                    | -1769-L32E                                       | Heheme 10/100 Mbps Ethemet Port on CompactLogix5332E                             | Allen-Bradley                                                                                                    |
| 1788-EN2DNA       1788 Ethernet to DeviceNet Linking Device       Allen-Bradle         1788-ENET/A       1788 10/100 Mbps Ethernet Bridge, Twisted-Pair Media       Allen-Bradle         1788-ENET/A       1788 10/100 Mbps Ethernet Bridge w/Enhanced Web Serv.       Allen-Bradle         1788-ENT/A       1798 10/100 Mbps Ethernet Bridge w/Enhanced Web Serv.       Allen-Bradle         1794-AENT/A       1794 10/100 Mbps Ethernet Adapter, Twisted-Pair Media       Allen-Bradle         1794-AENT/B       1794 10/100 Mbps Ethernet Adapter, Twisted-Pair Media       Allen-Bradle         Drivelogix5730 Et.       10/100 Mbps Ethernet Port on DriveLogix5730       Allen-Bradle         ETHERNET-BRN       Generic Ethernet Module       Allen-Bradle         ETHERNET' NO.       Generic Ethernet Module       Allen-Bradle         EtherNet/P       SoftLogix58000 Ethernet/PC       Allen-Bradle         Image:       Eind       Add Favorit         By Category       By Vendor       Favorites                                                                                                    | 1769-L35E                                        | Eheme., 10/100 Mbps Ethemet Port on CompactLogix5335E                            | Allen-Bradley                                                                                                    |
| 1788-ENBT/A       1788 10/100 Mbps Ethernet Bridge, Twisted-Pair Media       Allen-Bradle         1788-EWEE/A       1788 10/100 Mbps Ethernet Bridge, Twisted-Pair Media       Allen-Bradle         1794-AENT/A       1794 10/100 Mbps Ethernet Adapter, Twisted-Pair Media       Allen-Bradle         1794-AENT/B       1794 10/100 Mbps Ethernet Adapter, Twisted-Pair Media       Allen-Bradle         1794-AENT/B       1794 10/100 Mbps Ethernet Adapter, Twisted-Pair Media       Allen-Bradle         Drivelogix5730 th       10/100 Mbps Ethernet Port on DriveLogix5730       Allen-Bradle         ETHERNET-BRY       Generic EtherNet/IP CIP Bridge       Allen-Bradle         ETHERNET-MO       Generic EtherNet/IP CIP Bridge       Allen-Bradle         EtherNet/IP       NottLogix28000 EtherNet/IP       Allen-Bradle         By Category       By Vendor       Favorites       Allen Add Favorite                                                                                                    | 1788-EN2I                                        | DNA 1788 Ethernet to DeviceNet Linking Device                                    | Allen-Bradley                                                                                                    |
| 1788-EWEB/A       1788 10/100 Mbps Ethernet Bridge w/Enhanced Web Serv Allen-Bradle;         1794-AENT/A       1794 10/100 Mbps Ethernet Adapter, Twisted-Pair Media         1794-AENT/B       1794 10/100 Mbps Ethernet Adapter, Twisted-Pair Media         1794-AENT/B       1794 10/100 Mbps Ethernet Adapter, Twisted-Pair Media         Drivelogis/S730 Eth.       1/100 Mbps Ethernet Poir to DriveLogis/S730         ETHERNET-RKU       Generic EtherNet/IP CIP Bridge         ETHERNET-MO       Generic EtherNet/IP         Allen-Bradle;       Allen-Bradle;         Allen-Bradle;       Allen-Bradle;         EtherNet/IP       SoftLogis/S8000 EtherNet/IP         Allen-Bradle;       Allen-Bradle;         Eind       Add Favorit         By Category       By Vendor         Favorites       OK                                                                                                    | 1788-ENB                                         | T/A 1788 10/100 Mbps Ethernet Bridge, Twisted-Pair Media                         | Allen-Bradley                                                                                                    |
| I794-AEN T/A     1794 10/100 Mbps Ethernet Adapter, Twisted-Pair Media     1794-AEN T/B     1794 10/100 Mbps Ethernet Adapter, Twisted-Pair Media     Drivelogis5730 Bt 10/100 Mbps Ethernet Port on DriveLogis5730     ETHERNET-RO     Generic Ethernet/P CIP Bridge     ETHERNET-MO     Generic Ethernet/P CIP Bridge     EtherNet/IP     SoftLogisSBUILEtherNet/IP     Eind     Allen-Bradle     Eind     Add Favorite     By Category     By Vendor     Favorites                                                                                                    | - 1788-EWE                                       | B/A 1788 10/100 Mbps Ethemet Bridge w/Enhanced Web Serv.                         | . Allen-Bradley                                                                                                    |
| 1794-AEN T/B     1794 10/100 Mbps Ethemet Adapter, Twisted-Pair Media     Allen-Bradle;       Drivelogis/5730 Bt     10/100 Mbps Ethemet Port on DriveLogis/5730     Allen-Bradle;       ETHERNET-REG     Generic EtherNet/IP CIP Bridge     Allen-Bradle;       ETHERNET-MO     Generic EtherNet/IP     Allen-Bradle;       KitherNet/IP     SoftLogis/SPRILLEtherNet/IP     Allen-Bradle;       Eind                                                                                                    | - 1794-AEN                                       | T/A 1794 10/100 Mbps Ethernet Adapter, Twisted-Pair Media                        | Allen-Bradley                                                                                                    |
| DriveLogix5730 H 10/100 Mbps Ethernet Port on DriveLogix5730     Allen-Bradle:     ETHERNET-BRO Generic EtherNet/P Cl P Bridge     EtherNet/P SoftLogix58101 EtherNet/P     Allen-Bradle:     Eind Add Favorite     By Category By Vendor Favorites                                                                                                    | 1794-AEN                                         | T/B 1794 10/100 Mbps Ethernet Adapter, Twisted-Pair Media                        | Allen-Bradley                                                                                                    |
|                                                                                                    | Drivelogiy                                       | 5730 Bt., 10/100 Mbps Ethemet Port on DriveLogix5730                             | Allen-Bradley                                                                                                    |
|                                                                                                    | Direiogia                                        | T-BKW Generic EtherNet/IP CIP Bridge                                             | Allen-Bradley                                                                                                    |
| By Category     By Vendor     Favorites                                                                                                    | ETHERNE                                          |                                                                                  | State of the local division of the local division of the local div |
| Eind Add Favorites                                                                                                    | ETHERNE                                          | T-MO Generic Ethernet Module                                                     | Allen-Bradley                                                                                                    |
| Eind     Add Favorit       By Category     By Vendor     Favorites                                                                                                    | ETHERNE<br>ETHERNE<br>EtherNet/IP                | T-MO Generic Ethernet Module<br>SottLogradBIII EtherNet/IP                       | Allen-Bradley<br>Allen-Bradley                                                                                                    |
| By Category By Vendor Favorites                                                                                                    | ETHERNE<br>ETHERNE<br>EtherNet/IF                | T-MO Generic Ethernet Module<br>SottLoexSHIII EtherNet/IP                        | Allen-Bradley<br>Allen-Bradley                                                                                                    |
| By Category By Vendor Favorites                                                                                                    | ETHERNE<br>ETHERNE<br>RiberNet/IF                | T-MO Generic Ethernet Module<br>SottLoenx 28101 EtherNet/IP                      | Allen-Bradley                                                                                                    |
|                                                                                                    | ETHERNE<br>ETHERNE<br>BiberNet/IF                | T-MO Generic Ethernet Module<br>SottLoerxXXIIII EtherNet/IP                      | Allen-Bradley                                                                                                    |
| OK N Canad Hala                                                                                                    | ETHERNE<br>ETHERNE<br>KiberNet/IF                | T-MO Generic Ethernet Module SottLoerxXBUIL EtherNet/IP Eind Eind                | Allen-Bradley<br>Allen-Bradley<br>Add Favorite                                                                                                    |
|                                                                                                    | ETHERNE<br>ETHERNE<br>EtherNet/IF<br>By Category | T-MO Generic Ethemet Module SottLoerxXBIIII EtherNet/IP Eind By Vendor Favorites | Allen-Bradley<br>Allen-Bradley                                                                                                    |

圖 5-4 IO 選擇 ETHERNET-MODULE

5. 設定新模組參數,新增模組輸出與輸入長度必須與 EIP-2055 模組 I/O 資料長度一致,資料輸入的長度必須為 34 bytes 而輸出的長度必須為 2 bytes, EIP-2055 的 I/O 資料長度如表 5-1, Instance ID 如表 5-2。

| New Module                              |                                                              |                                                             |                              |       |           | × |
|-----------------------------------------|--------------------------------------------------------------|-------------------------------------------------------------|------------------------------|-------|-----------|---|
| Type:<br>Vendor:<br>Parent:             | ETHERNET-MODULE Generic Etherne<br>Allen-Bradley<br>LocalENB | t Module                                                    |                              |       |           |   |
| Na <u>m</u> e:<br>Descri <u>p</u> tion: | EIP-2000                                                     | Connection Para                                             | Assembly<br>Instance:<br>101 | Size: | ÷ (8-bit) |   |
| Comm <u>F</u> ormat:<br>Address / H     | Data - SINT                                                  | O <u>u</u> tput:<br><u>C</u> onfiguration:<br>Status Input: | 102                          | 0     | (8-bit)   |   |
| C Host Na                               | me:                                                          | Status Output.                                              | ,<br>                        | ,     |           | _ |
| 🔽 Open Modu                             | le Properties                                                | ОК                                                          | Can                          | cel   | Help      | ] |

圖 5-5 EIP-2055 模組參數設定

表 5-1 EIP-2055 的 I/O 資料長度

| Data<br>Assembly   | Byte count | Description                                                                                                    |
|--------------------|------------|----------------------------------------------------------------------------------------------------|
| Input<br>Assembly  | 34         | $\frac{1^{\text{st}} \text{ Byte: DI status.}}{2^{\text{nd}} \text{ Byte: DO status read back.}}$ $3^{\text{rd}} \sim 34^{\text{th}} \text{ Byte: DI counters.}$ |
| Output<br>Assembly | 2          | 1 <sup>st</sup> Byte: DO status.<br>2 <sup>nd</sup> Byte: to set DI counters zero                                                                                |

| 表 | 5-2 | <b>EIP-2000</b> | 的 | Instance | ID | 表 |
|---|-----|-----------------|---|----------|----|---|
|---|-----|-----------------|---|----------|----|---|

| Implicit Message Information of EIP-2000 |                         |                            |  |
|------------------------------------------|-------------------------|----------------------------|--|
| Instance                                 | Instance ID             | Data length                |  |
| Input(T->O)                              | $65_{hex}(101)$         | Depends on modules. e.g.34 |  |
| Out(O->T)                                | 66 <sub>hex</sub> (102) | Depends on modules. e.g.2  |  |
| Configuration                            | $64_{hex}(100)$         |                            |  |